## SOP PayChex use Time Sheet (電子工時表) feature to enter work hour entries

## 8/18/2020

You are encouraged to use this Paychex feature to replace your paper time sheet. I still can report to your supervisor about your work hours.

Note: You may do this once a day, one every two days or once a week, etc. based on your habit.

## However, Do Not submit your work entries more than once a day.

After logging into PayChex Flex,

From memu, click on Time & Attendance.

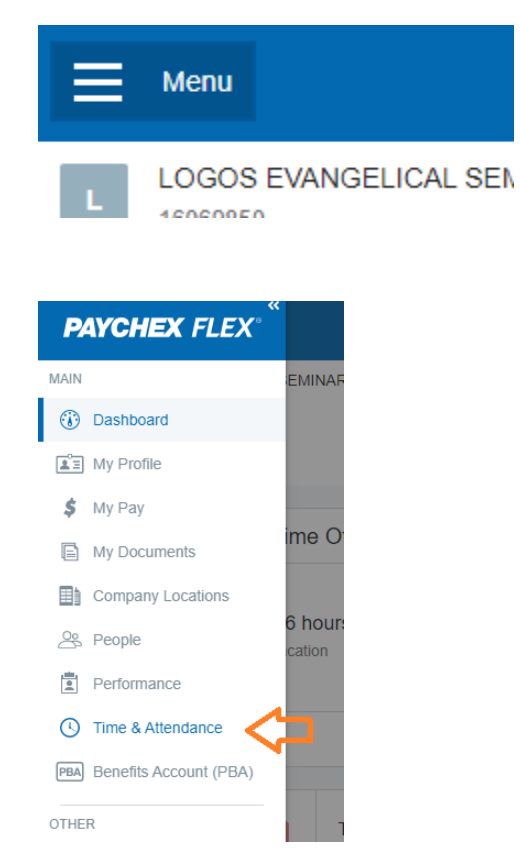

Click on the Action icon:

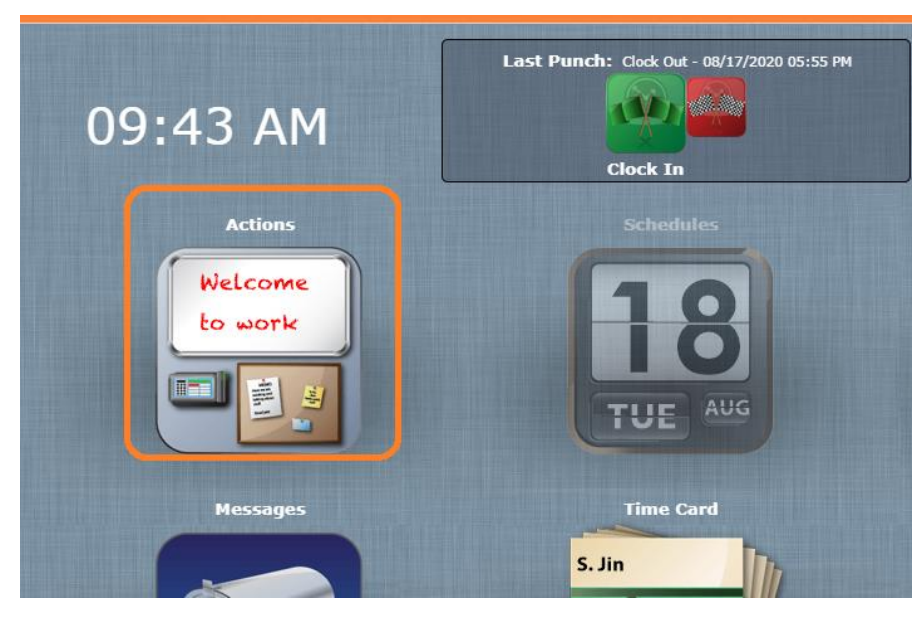

Under the Time Sheet Entry view, begin your work hour entry from the last row (as shown below)

|   | Tim | e Sheet    | Entry |   | 4          | 08/16/2020 | 08/22/2020       |                             |                 |       |
|---|-----|------------|-------|---|------------|------------|------------------|-----------------------------|-----------------|-------|
|   |     | Date       | Туре  |   | Start Time | End Time   | Level 1          | Job Costing                 | Labor Distri    | Notes |
|   | ×   | 08/17/2020 | Work  | ~ | 08:54 AM   | 12:00 PM   | F&A-Administra 🗸 | <unassigned> 🗸</unassigned> | 501 F&A-Admin 🗸 |       |
|   |     | 08/17/2020 | Meal  | ~ | 12:00 PM   | 12:30 PM   | F&A-Administra 🗸 | <unassigned> 🗸</unassigned> | 501 F&A-Admin 🗸 |       |
|   | *   | 08/17/2020 | Work  | ~ | 12:30 PM   | 05:55 PM   | F&A-Administra 🗸 | <unassigned></unassigned>   | 501 F&A-Admin 🗸 |       |
| D | *   | 08/18/2020 | Work  | ~ | 08:00 AM   |            | F&A-Administra 🗸 | <unassigned></unassigned>   | 501 F&A-Admin 🗸 |       |
|   |     |            |       |   |            |            |                  |                             |                 |       |

Enter (or confirm) Date, Type (keep as Work), Start Time and End Time, Notes

| 10000  |   |            |      |   |          |          |                  |                             |                 |              |
|--------|---|------------|------|---|----------|----------|------------------|-----------------------------|-----------------|--------------|
| Page 1 | × | 08/18/2020 | Work | ~ | 07:57 AM | 08:00 AM | F&A-Administra 🗸 | <unassigned> 🗸</unassigned> | 501 F&A-Admin 🗸 | reply emails |

Note: be sure only enter completed work entries!

Then click on button **Add Time Sheet Entry** for a new row.

|    |            | Punch   | Time She | Last Pur   | nch: Clock Out | - 08/17/2020 05:55 | PM                          | ال &                                    | n, Shanhu    |
|----|------------|---------|----------|------------|----------------|--------------------|-----------------------------|-----------------------------------------|--------------|
| Ті | ime Sheet  | t Entry |          | 4          | 08/16/2020     | 08/22/2020         | ,                           |                                         |              |
|    | Date       | Туре    |          | Start Time | End Time       | Level 1            | Job Costing                 | Labor Distri                            | Notes        |
| ×  | 08/17/2020 | Work    | ~        | 08:54 AM   | 12:00 PM       | F&A-Administra 🗸   | <unassigned> 🗸</unassigned> | 501 F&A-Admin 🗸                         |              |
| (  | 08/17/2020 | Meal    | ~        | 12:00 PM   | 12:30 PM       | F&A-Administra 🗸   | <unassigned> V</unassigned> | 501 F&A-Admin 🗸                         |              |
| ×  | 08/17/2020 | Work    | ~        | 12:30 PM   | 05:55 PM       | F&A-Administra 🗸   | <unassigned> 🗸</unassigned> | 501 F&A-Admin 🗸                         |              |
| ×  | 08/18/2020 | Work    | ~        | 07:57 AM   | 08:00 AM       | F&A-Administra 🗸   | <unassigned> 🗸</unassigned> | 501 F&A-Admin 🗸                         | reply emails |
| X  | 08/18/2020 | Work    | ~        | 08:00 AM   |                | F&A-Administra 🗸   | <unassigned> 🗸</unassigned> | 501 F&A-Admin 🗸                         |              |
|    |            |         |          |            |                |                    |                             |                                         |              |
|    |            |         |          | _          |                |                    |                             | Total Hours                             | •            |
| -  |            |         |          |            |                |                    |                             | 1 A 4 4 4 4 4 4 4 4 4 4 4 4 4 4 4 4 4 4 |              |

Here I completed two work entries for today, so I can click on Submit and Close.

Note: Submit your work entries no more than once a day.

| • |   |            | Punch     | Time Sh | eet Entry  |              |                  |                             |                 |              |
|---|---|------------|-----------|---------|------------|--------------|------------------|-----------------------------|-----------------|--------------|
|   | т | ime Shee   | et Entry  |         |            | 08/16/2020   | 08/22/2020       | •                           |                 |              |
|   |   | Date       | Туре      |         | Start Time | e End Time   | Level 1          | Job Costing                 | Labor Distri    | Notes        |
|   | × | 08/17/2020 | Work      | ~       | 08:54 AM   | 12:00 PM     | F&A-Administra 🗸 | <unassigned> 🗸</unassigned> | 501 F&A-Admin 🗸 |              |
|   |   | 08/17/2020 | Meal      | ~       | 12:00 PM   | 12:30 PM     | F&A-Administra 🗸 | <unassigned> 🗸</unassigned> | 501 F&A-Admin 🗸 |              |
|   | × | 08/17/2020 | Work      | ~       | 12:30 PM   | 05:55 PM     | F&A-Administra 🗸 | <unassigned> 🗸</unassigned> | 501 F&A-Admin 🗸 |              |
|   | × | 08/18/2020 | Work      | ~       | 07:57 AM   | 08:00 AM     | F&A-Administra 🗸 | <unassigned> 🗸</unassigned> | 501 F&A-Admin 🗸 | reply emails |
|   | × | 08/18/2020 | Work      | ~       | 08:37 AM   | 09:50 AM     | F&A-Administra 🗸 | <unassigned> 🗸</unassigned> | 501 F&A-Admin 🗸 | more work    |
|   |   |            |           |         |            |              |                  |                             |                 |              |
|   | 4 |            |           |         |            |              |                  |                             | Work            | 9.78         |
|   | 4 | Add Time   | e Sheet E | ntry    | Ca         | ancel Submit | Submit And C     | lose                        | Meal            | 0.50         |

The Time Sheet Entry view is closed and you should receive a confirmation:

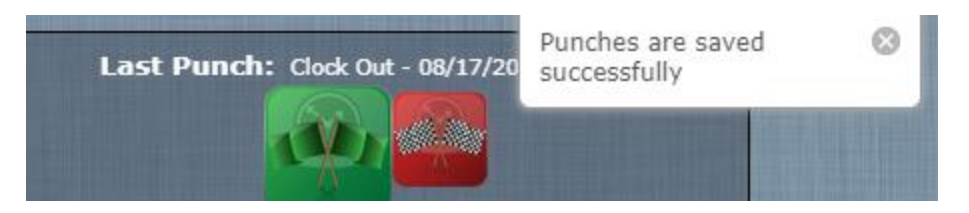

You may click on Time Card icon to see the work entries you have entered.

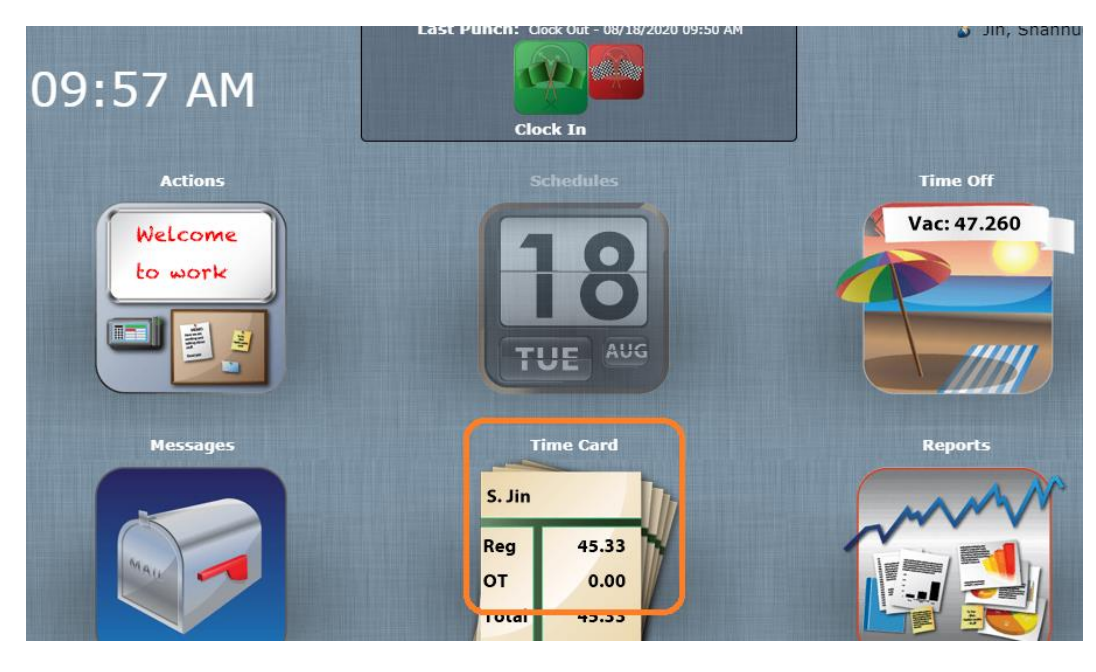

| << 1              | Previous | Curren | nt Pay Period | Next >>   |            | << Previous         | Current | Week | Next >>  |                                                                                                    |
|-------------------|----------|--------|---------------|-----------|------------|---------------------|---------|------|----------|----------------------------------------------------------------------------------------------------|
| Time Ca           | rd       |        |               |           | 08/11/2020 | - 08/25/2020        |         |      |          |                                                                                                    |
| Approval          | Туре     | Day    | Date          | Time In   | Time Out   | Org Unit            | Reg     | ОТ   | Unpaid N | lotes                                                                                                    |
|                   | Work     | Tue    | 08/11/2020    | 01:32 PM  | 05:39 PM   | 501                 | 4.12    | 0.00 | 0.00     | <b>B</b>                                                                                                    |
| $P \square \odot$ | Work     | Wed    | 08/12/2020    | 07:37 AM  | 12:00 PM   | 501                 | 4.38    | 0.00 | 0.00     |                                                                                                    |
|                   | Meal     |        |               | 12:00 PM  | 12:30 PM   | 501                 | 0.50    | 0.00 | 0.00     |                                                                                                    |
|                   | Work     |        |               | 12:30 PM  | 06:10 PM   | 501                 | 5.67    | 0.00 | 0.00     |                                                                                                    |
|                   | Work     | Thu    | 08/13/2020    | 08:58 AM  | 12:17 PM   | 501//501 F&A-Admin  | 3.32    | 0.00 | 0.00     |                                                                                                    |
|                   | Work     | Thu    | 08/13/2020    | 12:57 PM  | 05:14 PM   | 501//501 F&A-Admin  | 4.28    | 0.00 | 0.00     |                                                                                                    |
|                   | Work     | Thu    | 08/13/2020    | 05:20 PM  | 05:48 PM   | 501//501 F&A-Admin  | 0.47    | 0.00 | 0.00     |                                                                                                    |
| ≥□ ●              | Work     | Fri    | 08/14/2020    | 08:53 AM  | 12:00 PM   | 501//501 F&A-Admin  | 3.12    | 0.00 | 0.00     |                                                                                                    |
|                   | Meal     |        |               | 12:00 PM  | 12:30 PM   | 501//501 F&A-Admin  | 0.50    | 0.00 | 0.00     |                                                                                                    |
|                   | Work     |        |               | 12:30 PM  | 01:46 PM   | 501//501 F&A-Admin  | 1.27    | 0.00 | 0.00     |                                                                                                    |
|                   | Work     | Fri    | 08/14/2020    | 01:50 PM  | 04:00 PM   | 501//501 F&A-Admin  | 2.17    | 0.00 | 0.00     |                                                                                                    |
|                   | Work     | Fri    | 08/14/2020    | 04:00 PM  | 04:10 PM   | 501//501 F&A-Admin  | 0.17    | 0.00 | 0.00     | D                                                                                                    |
|                   | Work     | Fri    | 08/14/2020    | 04:11 PM  | 05:17 PM   | 501//501 F&A-Admin  | 1.10    | 0.00 | 0.00     |                                                                                                    |
| , ₽ 🗆 🔿           | Work     | Mon    | 08/17/2020    | 08:54 AM  | 12:00 PM   | 501//501 F&A-Admin  | 3.10    | 0.00 | 0.00     |                                                                                                    |
|                   | Meal     |        |               | 12:00 PM  | 12:30 PM   | 501//501 F&A-Admin  | 0.50    | 0.00 | 0.00     |                                                                                                    |
|                   | Work     |        |               | 12.00 711 | 00.00 711  | 501//501 For Hammin | 0.12    | 0.00 | 0.00     | -                                                                                                    |
|                   | Work     | Tue    | 08/18/2020    | 07:57 AM  | 08:00 AM   | 501//501 F&A-Admin  | 0.05    | 0.00 | 0.00     |                                                                                                    |
|                   | Work     | Tue    | 08/18/2020    | 08:37 AM  | 09:50 AM   | 501//501 F&A-Admin  | 1.22    | 0.00 | 0.00     | D                                                                                                    |
|                   |          |        |               |           |            |                     |         | Tot  | al Houre | and the second second s |

You may log off now.

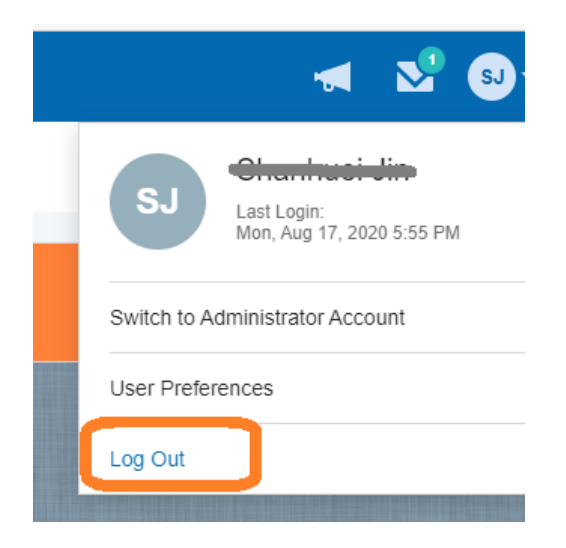

[ End of SOP ]